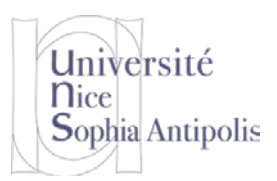

S. Lavirotte, J.-Y. Tigli Polytech'Nice – Sophia SI5 / Master 2 IFI 2017-2018

# Radio Frequency Identification

TD

## Préambule

LES MATERIELS ET LOGICIELS MIS A VOTRE DISPOSITION SONT LA PROPRIETE DE POLYTECH NICE – SOPHIA ET FONT L'OBJET D'ACCORDS SPECIFIQUES AVEC LA SOCIETE ASK.

CES MATERIELS ET LOGICIELS NE PEUVENT EN AUCUN CAS ETRE UTILISES ET/OU CONSERVES EN DEHORS DE CETTE SEANCE DE TRAVAUX DIRIGES.

TOUT LOGICIEL QUI AURA ETE INSTALLE SUR VOTRE MACHINE DE TRAVAIL DEVRA ETRE EF-FACE APRES LA SEANCE. AUCUNE COPIE NE DEVRA ETRE CONSERVEE.

## 1 Mise en œuvre du RFID

Les travaux dirigés sur le RFIDs s'appuient sur une plate-forme professionnelle distribuée par la société ASK. A ce titre, des droit particuliers d'utilisation ont été signés entre Polytech'Nice – Sophia et ASK. Il est impératif de respecter les instructions données en préambule.

Le kit de développement fourni inclus un lecteur USB de RFID ASK RDR417, un SDK, un ensemble de cartes aux standards RFID (CTS512A, CTS256B, CTS512B & CTM512B, ISO15693, etc.).

### 1.1 Installation et Tests des drivers des applications de contrôle

### 1.1.1 Installation et Tests du matériel

Avant branchement à votre ordinateur du lecteur qui vous a été fourni, vous devrez installer les drivers pour les lecteurs ASK 4X7 (dossiers Drivers\RDR4X7\_VCP-USB\_Driver\_v2.12.06).

Un certain nombre d'applications de démonstration sont disponibles pour vérifier si votre matériel fonctionne bien (dossier Demos). Vous pourrez commencer par tester les étiquettes RFID qui vous ont été fournies à l'aide de l'application « Demos\Polling » qui vous permettra de lire différents formats de cartes. Ces applications sont aussi à lancer en mode Administrateur pour que celles-ci fonctionnent et soient bien capables de se connecter au lecteur.

**Question 1** : Vous identifierez bien le type des cartes qui vous ont été attribuées. Vous retrouverez les caractéristiques de la carte dans le tableau ci-dessous.

Question 2 : Quel est le type de RFID présent dans votre carte étudiant ?

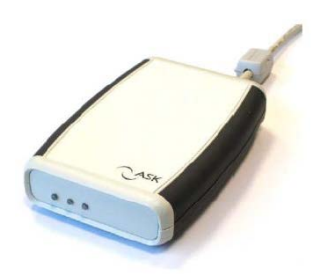

Université Nice Sophia Antipolis

## **Radio Frequency Identification**

TD

|                                     | CTS-512-B      | CIS-512-A MI-<br>fare• UL  | SRi 512/ SRt 512                 | CTM-512-B                | Mifare UL C     | Mifare 1k             |
|-------------------------------------|----------------|----------------------------|----------------------------------|--------------------------|-----------------|-----------------------|
| RF Interface                        | ISO 14443 B    | ISO14443 A                 | ISO 14443 B                      | ISO14443 B               | ISO 14443 A     | ISO14443 A            |
| Compatibility                       | Calypso        | Mifare <sub>*</sub>        | Calypso                          | Calypso                  | Ultra Light     | Mifare <sub>®</sub>   |
| EEProm                              | 512 bits       | 512 bits                   | 512 bits                         | 512 bits                 | 1536 bits       | 8196 bits             |
|                                     |                |                            | Security                         |                          |                 |                       |
| Unique S/N                          | 64 bits        | 56 bits                    | 64 bits                          | 64 bits                  | 56 bits         | 32 bits               |
| OTP area                            | up to 128 bits | 32 bits                    | Sri : 5 x 32 bits<br>SRt : -     | Variable                 | -               | Variable              |
| Memory Write<br>protection          | Yes per sector | Yes per sector or<br>block | Yes per 32 bits                  | Yes per sector           | Yes             | Yes per sector        |
| Authentication                      | Simple static  | Simple static              | -                                | Simple dynamic           | 3 DES           | Mutual dynamic        |
| Key length                          | -              | -                          | -                                | 80 bits diversi-<br>fied | 112 bits        | 48 bits               |
| Other features                      |                |                            | 2 x 32 bits, bina-<br>ry counter | One way counter          | 16 bits counter | Random genera-<br>tor |
| SAM                                 | Optional       | Optional                   | -                                | Yes                      | Yes             | MFRC500               |
| Miscellanous                        |                |                            |                                  |                          |                 |                       |
| Anticollision                       | Yes            | Yes                        | Yes                              | Yes                      | Yes             | Yes                   |
| Typical transaction<br>time         | < 100 ms       | < 100 ms                   | < 100 ms                         | < 200 ms                 | < 200 ms        | < 200 ms              |
| Typical communi-<br>cation distance | 10 cm          | 10 CM                      | 10 cm                            | 10 cm                    | 10 cm           | 10 cm                 |
| Write endurance                     | 100 000 cycles | 10 000 cycles              | 1 million                        | 100 000 cycles           | 10 000 cycles   | 100 000 cycles        |

#### 1.1.2 Envoi et réception de données au lecteur via l'application Monitor

Pour un premier contact avec la plate-forme, installez l'application « Monitor » qui se trouve dans « ASK/Monitor » (application disponible après installation dans « ASK Tools » du menu « Démarrer »).

Dans « Monitor », ouvrez le port sur lequel votre lecteur est connecté (« USB x » ou « ASK RDR4x7 0 »). En activant le bouton « Reset CSC » vous devriez obtenir un message du type « Reset CSC OK ».

Vous pouvez alors commencer à envoyer et recevoir des commandes au et du lecteur (Ouvrez pour cela le Panneau

«Send and Receive » 🖓).

Envoyez la commande suivante : 01 03 00 00 00 10 10 01 01 07, et lisez la réponse qui est retournée.

La liste et le format des commandes selon les cartes RFID utilisées sont documentées dans ASK/CouplerSoftwareInterface/RD-ST-05077-18\_ASK CSC - Coupler Software Interface \_Gen4XX.pdf

**Question 3** : D'après la documentation, trouvez la signification de la commande précédente « 01 03 00 00 00 ... »

**Question 4** : Comparez la commande que vous avez tapée avec la commande qui a été réellement envoyée au dispositif (ligne « -Send » du log en bas de la fenêtre). Proposez une décomposition fonctionnelle des valeurs réellement envoyées.

**Question 5** : A l'aide de la documentation, analysée la réponse envoyée par le dispositif (ligne « -Receive » du log).

**Question 6** : Refaite l'exécution de la même commande avec une carte posée sur le lecteur. Quelles réponses obtenez-vous ?

**Question 7**: Trouvez dans la documentation les commandes permettant de contrôler les LEDs du lecteur de cartes. Tester l'allumage et l'extinction de chacune des LEDs séparément puis toutes simultanément.

Université Nice Sophia Antipolis

## **Radio Frequency Identification**

TD

### 1.2 Création de séquences de commandes

Il est possible de créer des séquences de commandes afin d'enchainer celles-ci. Fichiers dans le dossier « C:\Program Files (x86)\ASK Tools\ASK CRC Monitor ».

Pour cela, vous pouvez créer des fichiers .ini ayant la syntaxe suivante :

```
[Sequence1]
Name= Leds
Name1= Rouge
Command1=XX XX XX XX
Sleep1=200
```

Name2=...

Pour charger un fichier de ce type vous utiliserez le bouton « SEQ » de l'interface de Monitor.

### 1.2.1 Séquence de commandes pour le contrôle des LEDs

Vous créerez un fichier leds.ini comprenant une suite de commandes qui allumera successivement les LEDs du dispositif, puis toutes les LEDs simultanément avant de tout éteindre.

### 1.2.2 Séquence de commandes pour la lecture et l'écriture des cartes

Nous allons maintenant utiliser des cartes CTS512B ou « Mifare UltraLight » (toutes les informations sur ces cartes se trouvent entre les pages 105 et suivantes de la documentation). La carte RFID CTS512B, conforme au standard ISO 14443 B est une mémoire EEPROM de 512 Bits paginées.

Ouvrez le fichier « C:\Program Files (x86)\ASK Tools\ASK CSC Monitor\Sequences.ini », vous aurez alors accès à des séquences de commandes, comme « Read/Write CTx512B or MFUL » pour votre carte Mifare UltraLight (MFUL).

**Question 8 :** Exécutez « Read/Write CTx512B or MFUL ». A quoi correspondent les commandes de la fonction ? En identifiant ces commandes, nous allons pouvoir les mettre en œuvre dans un programme écrit classiquement dans l'espace utilisateur.

## 2 Développement

Des librairies DLL (Win32 utilisable en C, C++, C# depuis Visual Studio) sont fournies dans la distribution logicielle ASK. Vous trouverez des fichiers sources d'exemple d'utilisation.

Dans cette seconde partie, il s'agit de mettre en œuvre ce Kit de Développement afin de réaliser une simple application de lecture / écriture sur des TAGs type tickets Papier CTS512B. Nous réaliserons celle-ci en C#, même si la librairie fournie n'est pas en code managé.

Pour utiliser une fonction d'une librairie en code non managé (C ou C++) en C#, il suffit d'importer la fonction de la librairie grâce à DllImport et de redéfinir le prototype de la fonction que vous souhaitez en C# (avec les paramètres correspondants).

```
[DllImport("Askcsc.dll", EntryPoint = "CSC_SearchCSC")]
public static extern Int32 SearchCSC();
[DllImport("Askcsc.dll", EntryPoint = "CSC_SendReceive")]
public static extern Int32 SendReceive(Int32 timeout, byte[] Commande,
Int32 commandeLen, byte[] Response, ref Int32 responseLen);
```

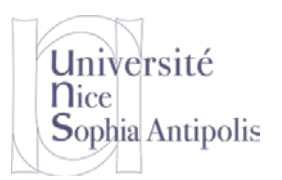

Radio Frequency Identification

TD

L'ensemble des fonctions de l'API est documenté dans ASK\ASKCSC\_DLL\Spec ASKCSC DLL uk.pdf

**Question 9** : Créer une application de stockage du nom d'un utilisateur sur une carte et la lecture pour l'identification associée.

En C#, afin d'encoder et de décoder vos chaines de caractères en hexa, vous pourrez utiliser les fonctions suivantes :

```
public static string ByteArrayToHexString(byte[] Bytes)
{
    StringBuilder Result = new StringBuilder();
    string HexAlphabet = "0123456789ABCDEF";
    foreach (byte B in Bytes)
        {
        Result.Append(HexAlphabet[(int)(B >> 4)]);
        Result.Append(HexAlphabet[(int)(B & 0xF)]);
        }
    return Result.ToString();
}
public static byte[] HexStringToByteArray(string Hex)
    byte[] Bytes = new byte[Hex.Length / 2];
    int[] HexValue = new int[] { 0x00, 0x01, 0x02, 0x03, 0x04, 0x05, 0x06,
                                  0x07, 0x08, 0x09, 0x00, 0x00, 0x00, 0x00,
                                  0x00, 0x00, 0x00, 0x0A, 0x0B, 0x0C, 0x0D,
                                  0x0E, 0x0F };
    for (int x = 0, i = 0; i < Hex.Length; i += 2, x += 1)</pre>
        Bytes[x] = (byte)(HexValue[Char.ToUpper(Hex[i + 0]) - '0'] << 4 |</pre>
                           HexValue[Char.ToUpper(Hex[i + 1]) - '0']);
    return Bytes;
```

### 3 Pour aller plus loin...

Maintenant que vous avez travaillé sur une carte CTS-512-B, vous pouvez maintenant essayer de hacker votre carte d'étudiant, mais c'est à vos risques et périls !... 😕